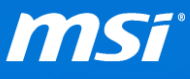

### FAQ No. 01971

在 Skylake 平台上安裝 Windows 作業系統

影響機種:搭載第6代 Intel Core 處理器和晶片組(Skylake)的 MSI 筆記型電腦

Q: 如何在搭載第6代 Intel Core 處理器和晶片組的筆記型電腦上安裝 Widnows

作業系統?

A: 請參考以下的 Windows 系統安裝指南。

備註: 如果您想要在筆記型電腦上建立 RAID 0,請參考以下的常見問題與影片導覽來完成所 有設定。

- ▶ 如何在 BIOS 被設定為 [UEFI] 和 [Legacy] 兩種模式時,進行 RAID 陣列的設定。(影片導 覽)
- ➤ 確認 MSI 建議的 Stripe Size 來建立 RAID 0 磁碟。(FAQ)
- ➢ 為了在 RAID 0 磁碟上安裝 Windows 作業系統,必須在安裝過程中安裝 Intel RST 驅動程式 來完成系統安裝。(FAQ)

如何安裝 Windows 10

<u>如何安裝 Windows 7</u>

● 了解更多 PCI-e (NVMe) SSD 在 MSI 筆記型電腦上的支援訊息(FAQ))

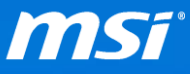

## 如何安裝 Windows 10

Windows 10的安裝步驟在不同世代的 Intel Core 處理器和晶片組上是沒有差別的,請使用正版 Windows 10 安裝光碟、ISO 檔或者 USB 媒體,並依造畫面指示的步驟來進行 Windows 10 安裝程序。

# 如何安裝 Windows 7

為了取得對 PCI-e (NVMe) SSD 最穩定、相容性最佳以及功能最完整的支援, MSI 建議在 PCI-e (NVMe) SSD 上使用 Windows 10。MSI 不保證 Windows 7 安裝在 PCI-e (NVMe) SSD 上沒有任何相容性問題。如果您仍堅持要在 PCI-e (NVMe) SSD 上使 用 Windows 7,可以參考以下安裝指南。

- I. 插入使用 MSI Win 7 Smart Tool (FAQ) 製作的 Windows 7 安裝媒體。
- II. 將系統重新開機,在 MSI 開機圖示出現時按下「Delete」鍵來進入 BIOS 設定 畫面。
- III. 參考以下列表來變更 BIOS 設定

(請前往 MSI 筆記型電腦的下載頁面,並更新最新版本的 BIOS 和 EC。 您可以從這裡看到更新說明: <u>BIOS</u>, <u>EC</u>)

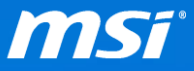

#### 表格 1:BIOS 設定

| BIOS 設定        | SATA 儲存裝置 |          | PCI-e 儲存裝置    | <b>至 *3</b> | PCI-e NVMe 儲存裝置 *3 |          |
|----------------|-----------|----------|---------------|-------------|--------------------|----------|
|                | RAID 0    | Non-RAID | RAID 0        | Non-RAID    | RAID 0             | Non-RAID |
| Boot Mode *1   | Legacy    | Legacy   | UEFI with CSM |             | UEFI with CSM      |          |
| 開機模式           |           |          |               |             |                    |          |
| SATA Mode *1   | RAID      | AHCI     | RAID          |             | RAID               |          |
| SATA 模式        |           |          |               |             |                    |          |
| Secure Boot *1 | N/A       | N/A      | Enable 開啟 *2  |             | Enable 開啟 *2       |          |
| 安全開機           |           |          |               |             |                    |          |

#### \*1: 根據以下路徑來找到各個 BIOS 選項

**開機模式**: 進入 BIOS 設定畫面 > "開機"頁面 > 選擇開機模式

SATA 模式: 進入 BIOS 設定畫面 > "進階選項"頁面 > 選擇 SATA 模式

安全開機: 進入 BIOS 設定畫面 > "安全性"頁面 > 安全開機選項 > 安全開機

\*2: 如果 PCI-e (NVMe) SSD 沒有出現在 F11 開機選單中,請嘗試在 BIOS 內關閉「Secure Boot 安全開機」。

\*3: 當 BIOS 內設定「AHCI」和「Legacy」模式時,搭載第6代 Intel Core 處理器和晶片組(Skylake)的筆記 型電腦是不支援 PCI-e 儲存裝置的。

- Ⅳ. 按下「F10」儲存 BIOS 設定並重開機。
- V. 在 MSI 開機圖示出現時按下「F11」鍵來進入開機選單,接著選擇您剛剛插入

的 Windows 7 安裝媒體來將系統開機。

VI. 在「您要在哪裡安裝 Windows?」頁面中選擇「載入驅動程式」來安裝驅動

程式。請參考以下表格來安裝驅動程式。

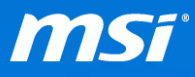

|                      | 名稱                                         | 大小總計        | 可用空間     | 類型       |
|----------------------|--------------------------------------------|-------------|----------|----------|
|                      | 磁碟 0 磁碟分割 1: 修復                            | 300.0 MB    | 272.0 MB | OEM (保留) |
|                      | 磁碟 0 磁碟分割 2 (F:)                           | 100.0 MB    | 70.0 MB  | 系統       |
|                      | 磁碟 0 磁碟分割 3                                | 128.0 MB    | 128.0 MB | MSR (保留) |
|                      | 磁碟 0 磁碟分割 4 (C:)                           | 194.8 GB    | 32.8 GB  | 主要磁碟     |
| I.                   | 磁碟 0 磁碟分割 5: Data (E:)                     | 736.2 GB    | 412.6 GB | 主要磁碟     |
| ち 重新<br>副 載入<br>吉要對5 | 「整理 (R)<br>「驅動程式 (L)<br>滋碟分割進行變更,諸從安裝光碟重新局 | 汝動 Windows∘ |          |          |

表格 2: 在 Windows 7 安裝程序中載入與安裝驅動程式

| 驅動程式               | SATA 儲存裝置 |          | PCI-e 儲存裝置 |          | PCI-e NVMe 儲存裝置 |          |
|--------------------|-----------|----------|------------|----------|-----------------|----------|
|                    | RAID 0    | Non-RAID | RAID 0     | Non-RAID | RAID 0          | Non-RAID |
| IRST               | ✓         | ×        | ✓          | ✓        | ✓               | ✓        |
| NVMe <sup>*1</sup> | ×         | ×        | ×          | ×        | ✓               | ✓        |

\*1: NVMe SSD 必須要安裝額外的驅動程式才能夠支援 Windows 7 作業系統。如果您的 NVMe SSD 廠商沒有 提供 NVMe 驅動程式,您可以嘗試安裝 Microsoft 提供的 Hotfix(<u>Link</u>)。然而 Microsoft Hotfix 不僅對 NVMe SSD 只提供有限的支援,也不保證所有的 NVMe SSD 都可以正常運作。

備註:如何在安裝系統過程中加載IRST 驅動?(FAQ)

VII. 依造安裝指示來完成安裝 Windows 7。

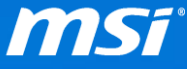

彙整表格:在搭載第六代 Intel Core 處理器與晶片組(Skyake)的筆記型電腦上

### 安裝 Windows 7

表格 3: 彙整表格

|         |                                    | SATA 儲存裝置    |          | PCI-e 儲存裝置 *  |          | PCI-e NVMe 儲存裝置 * |          |
|---------|------------------------------------|--------------|----------|---------------|----------|-------------------|----------|
|         |                                    | RAID 0       | Non-RAID | RAID 0        | Non-RAID | RAID 0            | Non-RAID |
| BIOS 設定 | Boot Mode <sup>*1</sup><br>開機模式    | Legacy       | Legacy   | UEFI with CSM |          | UEFI with CSM     |          |
|         | SATA Mode <sup>*1</sup><br>SATA 模式 | RAID         | RAID     | RAID          |          | RAID              |          |
|         | Secure Boot <sup>*1</sup><br>安全開機  | N/A          | N/A      | Enable *3     |          | Enable *3         |          |
| 驅動程式    | IRST                               | $\checkmark$ | ×        | $\checkmark$  | ✓        | $\checkmark$      | ~        |
|         | NVMe *4                            | ×            | ×        | ×             | ×        | ✓                 | ✓        |

\*1: 根據以下路徑來找到各個 BIOS 選項

開機模式: 進入 BIOS 設定畫面 > "開機"頁面 > 選擇開機模式

SATA 模式: 進入 BIOS 設定畫面 > "進階選項"頁面 > 選擇 SATA 模式

安全開機: 進入 BIOS 設定畫面 > "安全性"頁面 > 安全開機選項 > 安全開機

\*2: 如果 PCI-e (NVMe) SSD 沒有出現在 F11 開機選單中,請嘗試在 BIOS 內關閉「Secure Boot 安全開機」。

\*3: 當 BIOS 內設定「AHCI」和「Legacy」模式時,搭載第6代 Intel Core 處理器和晶片組(Skylake)的筆記 型電腦是不支援 PCI-e 儲存裝置的。

\*4: NVMe SSD 必須要安裝額外的驅動程式才能夠支援 Windows 7 作業系統。如果您的 NVMe SSD 廠商沒有 提供 NVMe 驅動程式,您可以嘗試安裝 Microsoft 提供的 Hotfix(<u>Link</u>)。然而 Microsoft Hotfix 不僅對 NVMe SSD 只提供有限的支援,也不保證所有的 NVMe SSD 都可以正常運作。